## วิธีการใช้งานระบบการให้บริการ E-Services การเข้าสู่หน้าเว็บไซต์ E-Services

1. เปิดโปรแกรม Browser

2. พิมพ์ ชื่อหน่วยงาน หรือ URL ของเว็บไซต์หน่วยงาน <u>www.namkamlocal.go.th</u> และ คลิก Enter จะ ปรากฏหน้าหลักของเว็บไซต์

3. สังเกต Banner บริการประชาชนออนไลน์ E-Service จะอยู่บริเวณด้านมุมขวาบนหน้าหลักเว็บไซต์ และ บริเวณเกือบบริเวณด้านล่างของหน้า Home Page ของเว็บไซต์

4. คลิกที่ Banner "eService" ด้านมุนขวาบน จะเข้าสู่หน้า

5. และเลือกคำร้องตามหัวข้อที่ต้องการเลือก หรือ สามารถเลื่อนลงด้านล่าง เพื่อเลือกหัวข้อที่ต้องการได้เลย

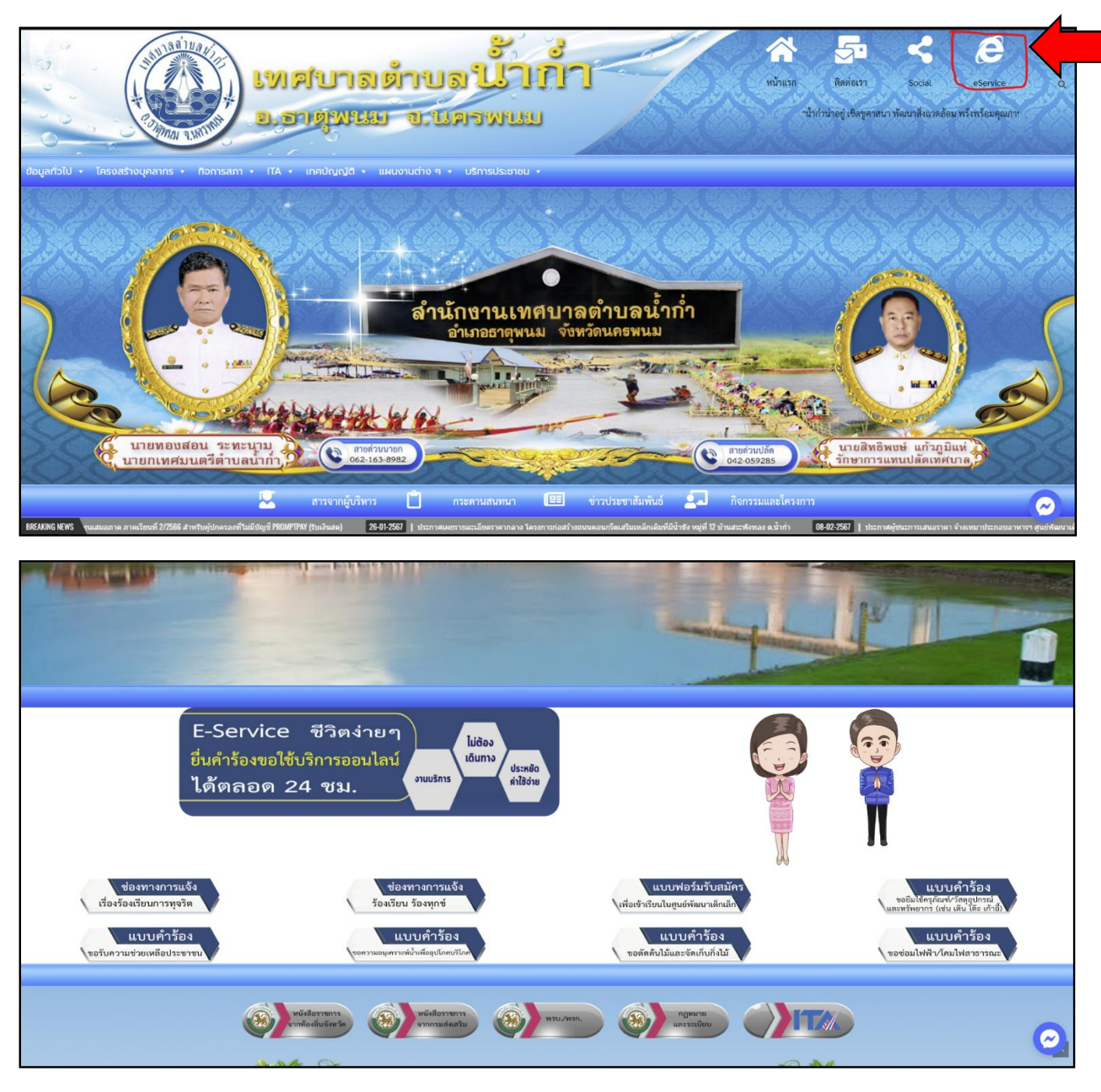

6. เลือกหัวข้อที่ต้องการรับบริการ หรือช่องทางการแจ้ง

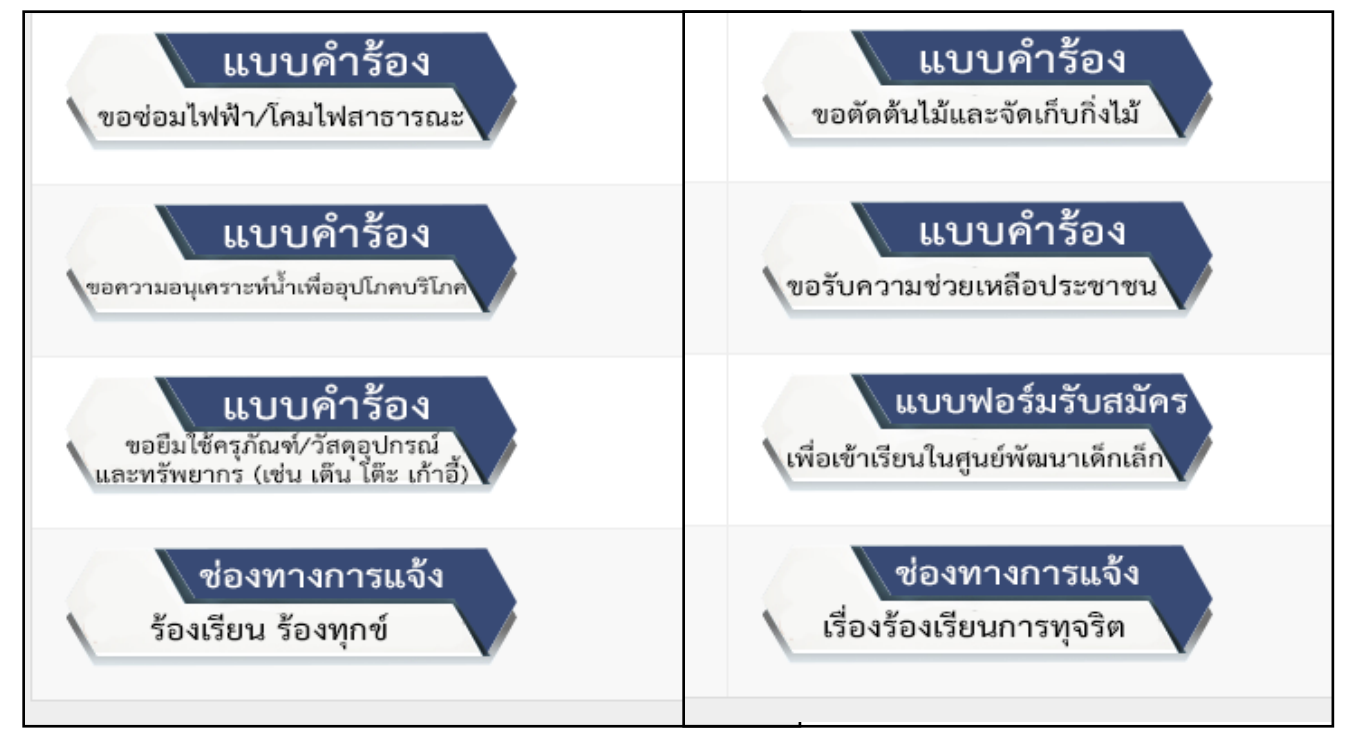

 กรอกข้อมูลตามแบบฟอร์มที่กำหนดให้ครบถ้วน และกดข้อความ "ยื่นคำขอใช้บริการออนไลน์" ด้านล่างเพื่อส่ง ข้อมูล

|                                                      | แบบคำร้องขอช่อมไฟฟ้า โคมไฟสาธารณะ            |  |
|------------------------------------------------------|----------------------------------------------|--|
| ชื่อ นามสกุล *                                       |                                              |  |
|                                                      |                                              |  |
| ที่อยู่ *                                            |                                              |  |
|                                                      |                                              |  |
| เบอร์โทรศัพท์ *                                      |                                              |  |
| ■ * 081 234 5678                                     |                                              |  |
| วันที่ขอใช้บริการ *                                  |                                              |  |
|                                                      |                                              |  |
| รายละเอียดบริเวณที่ขำรุดเสียหาย *                    |                                              |  |
|                                                      |                                              |  |
|                                                      |                                              |  |
|                                                      |                                              |  |
| จำนวนและรายละเอียดจุดที่ขำรุด                        |                                              |  |
| 🗆 หลอดเดี่ยว                                         |                                              |  |
| I หลอดคู่                                            |                                              |  |
| - aug                                                |                                              |  |
| อื่นๆระบุ                                            |                                              |  |
|                                                      |                                              |  |
|                                                      |                                              |  |
|                                                      |                                              |  |
| แนบสำเนาบัครประชาชน (ไฟล์ jpg ขนาคไฟล์ไม่เกิน 10 MB) |                                              |  |
|                                                      |                                              |  |
|                                                      | Click or drag a file to this area to upload. |  |
|                                                      |                                              |  |
| ยืนคำขอใช้บริการออนไลน์                              |                                              |  |
|                                                      |                                              |  |

| ll                                                                                                    | บบคำร้องขอตัดต้นไม้และจัดเก็บกิ่งไม้         |
|----------------------------------------------------------------------------------------------------|----------------------------------------------|
| ชื่อ นามสกุด *                                                                                                    |                                              |
|                                                                                                    |                                              |
| ที่อยู่ *                                                                                                    |                                              |
|                                                                                                    |                                              |
| เบอร์โทรศัพท์ •                                                                                                    |                                              |
| ■ • 081 234 5678                                                                                                    |                                              |
| วันที่ให้เข้าหน้าที่เข้ารับบริการ *                                                                                                   |                                              |
|                                                                                                    |                                              |
| ้จำนวมกิ่งไม้ (กรุณามัครวมกันเป็นมัดๆ) มัด *<br>                                                                                      |                                              |
|                                                                                                    | ~                                            |
| สถานที่ที่จะขอคำเนินการจัดเกิบกิงไม้ไปไม้ (หมู่บ้าน/ถนน/ขอย/บริเวณ) สาเหตุ/สภาพการณ์เบื้องต้น (สามารถระบุได้มากกว่า 1 จุด) * * *<br>เ |                                              |
|                                                                                                    |                                              |
|                                                                                                    |                                              |
| วาหละเดียงสั่นค                                                                                                    |                                              |
| r Ininizonawij                                                                                                    |                                              |
|                                                                                                    |                                              |
|                                                                                                    |                                              |
| แนบสำเนาบัตรประชาชน (ไฟล์ jpg ขนาดไฟล์ไม่เกิน 10 MB)                                                                                  |                                              |
|                                                                                                    |                                              |
|                                                                                                    | Click or drag a file to this area to upload. |
|                                                                                                    |                                              |
| ยินคำขอใช้บริการออนไลน์                                                                                                    |                                              |

## ภาพตัวอย่างแบบคำร้องขอตัดต้นไม้และจัดเก็บกิ่งไม้

| ແບບຄຳຮ້                                                                                      | องขอความอนุเคราะห์นำเพื่ออุปโภคบริโภ         | IA |
|----------------------------------------------------------------------------------------------|----------------------------------------------|----|
| ชื่อ นามสกุล *                                                                               |                                              |    |
|                                                                                              |                                              |    |
| ที่อยู่ *                                                                                    |                                              |    |
|                                                                                              |                                              |    |
| เบอร์โทรศัพท์ *                                                                              |                                              |    |
| ■ * 081 234 5678                                                                             |                                              |    |
| วันที่ขอใช้บริการ *                                                                          |                                              |    |
|                                                                                              |                                              |    |
| ต้องการวับบริการด้านใด *                                                                     |                                              |    |
| น้ำอุปโภค                                                                                    | ~                                            |    |
| สาเหตุของการขาดแคลมน้ำ *                                                                     |                                              |    |
|                                                                                              |                                              |    |
|                                                                                              |                                              |    |
|                                                                                              |                                              |    |
| สถานที่ที่จะให้ดำเนินการจัดส่งน้ำ (บ้านเลขที่ หม่บ้าน จำนวนหลังคาเรือนที่ต้องการรับบริการ) * |                                              |    |
|                                                                                              |                                              |    |
|                                                                                              |                                              |    |
|                                                                                              |                                              |    |
| ราและเอียดอื่นด                                                                              |                                              |    |
|                                                                                              |                                              |    |
|                                                                                              |                                              |    |
|                                                                                              |                                              |    |
|                                                                                              |                                              |    |
| annos un courosso con crass lind on menusariun so uno).                                      |                                              |    |
|                                                                                              |                                              |    |
|                                                                                              | Click or drag a file to this area to upload. |    |
|                                                                                              |                                              |    |
| ยนคาขอเสบรการออนเลน                                                                          |                                              |    |

ภาพตัวอย่างแบบคำร้องขอความอนุเคราะห์น้ำเพื่ออุปโภคบริโภค

| แบบคำร้องขอรับความช่วยเหลือ                          | ประชาชน |
|------------------------------------------------------|---------|
| ชื่อ นามสกุล *                                       |         |
|                                                      |         |
| ที่อยู่ *                                            |         |
| volucium( *                                          |         |
| ■ • 0812345678                                       |         |
| วันที่ขอวันความช่วยเหลือ *                           |         |
|                                                      |         |
| เรื่องพื่ออวันความช่วยเหลือ *                        |         |
|                                                      |         |
|                                                      |         |
| แนบสำเนาบัตรประชาชน (ไฟล์ jpg ขนาดไฟล์ไม่เกิน 10 MB) |         |
|                                                      |         |
| Click or drag a file to this area to upl             | .ad.    |
| ยืมศัพย์ใช้บริการออนไลน์                             |         |
|                                                      |         |
| Edit                                                 |         |

#### ภาพตัวอย่างแบบคำร้องขอความช่วยเหลือประชาชน

| แบบคำร้องขอยืมใช้ครุภัณฑ์/วัสดุอุปกรณ์และทรัพยากร (เช่น เ               | ตีน โต๊ะ เก้าอี) |
|-------------------------------------------------------------------------|------------------|
| ชื่อ นามสกุล *                                                          |                  |
|                                                                         |                  |
| flog *                                                                  |                  |
| เบอนี้หาสัพท์ *                                                         |                  |
| ■ • 081 234 5678                                                        |                  |
| วันที่ขอยิมใช้ครูภัณฑ์/วัสดุอุปกรณ์และพรัพยากร (เช่น เด็น ได้ธ. กำร์) * |                  |
|                                                                         |                  |
| จำนวน*                                                                  |                  |
|                                                                         |                  |
| งแนนแสนร์ทานการหนี้กักบราทาของแนก (แลส หนาก) .                          |                  |
|                                                                         |                  |
|                                                                         | ĥ                |
| รายละเอียดขึ้นๆ                                                         |                  |
|                                                                         |                  |
|                                                                         |                  |
|                                                                         | <i>h</i>         |
| อิมศ์รอยไข้มีการออนไลน์                                                 |                  |
| Edit                                                                    |                  |

# ภาพตัวอย่างแบบคำร้องขอยืมใช้ครุภัณฑ์/วัสดุอุปกรณ์และทรัพยากร (เช่น เต็น โต๊ะ เก้าอี้)

|                                                     | แบบฟอร์มสมัครเพื่อเข้าเรียนในศูนย์พัฒนาเด็กเล็ก |
|-----------------------------------------------------|-------------------------------------------------|
| ชื่อ นามสกุล ผู้เข้าเรียน *                         | -                                               |
|                                                     |                                                 |
| наў.,                                               |                                                 |
| ชื่อ นามสกุล บิตา *                                 |                                                 |
| A                                                   |                                                 |
| าคราน อาุธมาน - "                                   |                                                 |
| ชื่อ นามสกุล ผู้อุปการะ *                           |                                                 |
|                                                     |                                                 |
| uuuliinafimi *<br>■ • 0812345678                    |                                                 |
| ภาพถ่ายขนาด 1 นิ้ว (ไฟล์ jpg ขนาดไฟล์ไม่เกิน 10 MB) |                                                 |
|                                                     |                                                 |
|                                                     | Click or drag a file to this area to upload.    |
| สำเนาสูติบัตร (ไฟล์ jpg ขนาดไฟล์ไม่เกิน 10 MB)<br>1 |                                                 |
|                                                     | 6-1                                             |
|                                                     | Click or drag a file to this area to upload.    |
| สำเนาทะเบียนบ้าน (ไฟล์ jpg ขนาดไฟล์ไม่เกิน 10 MB)   |                                                 |
|                                                     |                                                 |
|                                                     | cuck of drag a file to this area to upload.     |
| ยืนคำขอใช้บริการออนไลน์                             |                                                 |

ภาพตัวอย่างแบบฟอร์มสมัครเพื่อเข้าเรียนในศูนย์พัฒนาเด็กเล็ก

| ร้องเรียนทั่วไป                            |
|--------------------------------------------|
| ชื่อ นามสกุล *                             |
|                                            |
| ที่อยู่*                                   |
| างหรือหลังส์                               |
| ■ • 0812345678                             |
| รับที่ร้องเรียน *                          |
|                                            |
| ข้อร้องเรียน ร้องทุกซ์ *                   |
|                                            |
|                                            |
| มีความประสงค์ให้หน่วยงามดำเนินการอย่างไร * |
|                                            |
|                                            |
|                                            |
| ส่งเรือเรืองเรียน                          |
| Edit                                       |
|                                            |

## ภาพตัวอย่างแบบร้องเรียนทั่วไป

| ร้องเรียนการทุจริต                                                                                                    |  |
|----------------------------------------------------------------------------------------------------|--|
| ข้อ นามสกุล *                                                                                                    |  |
|                                                                                                    |  |
| 100                                                                                                    |  |
| เบอร์โหรศัพท์ *                                                                                                    |  |
| ■ 081 234 5678                                                                                                    |  |
| รับที่ร้องเรียน *                                                                                                    |  |
| -<br>ข้อร้องเรียนการพุชวิต (ระบุชื่อบุคคลและพอุติการณ์กรรณ์/การกระทำ และพยามหลักฐาน ที่ร้องเรียนการพุชวิตและกล่าวโทษ) * |  |
|                                                                                                    |  |
|                                                                                                    |  |
| มีความประสงค์ให้หน่วยงานดำเนินการอย่างไร *                                                                              |  |
|                                                                                                    |  |
|                                                                                                    |  |
| งไม่สั่งหรัดเปลี่ยน                                                                                                    |  |
|                                                                                                    |  |
| Edit                                                                                                    |  |

## ภาพตัวอย่างแบบร้องเรียนการทุจริต